## BizSTATIONログイン時に電子証明書の選択画面が表示されない場合の対応手順

1.BizSTATION(またはMUFG Biz)ホームページのアドレスバーのURL左側にある鍵マークを選択 > 「証明書の選択」を押す。

| 😥 BizST       | ATION | (BizSTATION/BizST × +  |                       |          |                    |                             |     | -                         |        | > |
|---------------|-------|------------------------|-----------------------|----------|--------------------|-----------------------------|-----|---------------------------|--------|---|
| - C           | Ô     | والمرافعة فأحترك       | and the second second |          |                    | A* 🚖                        |     | <3   ≤≡                   | ۲      |   |
|               | bizst | tation.bk.mufg.jp について |                       | $\times$ |                    |                             |     | 三英口口口                     | 銀行     |   |
| e             | Ô     | 接続がセキュリティで保護されていま      | す                     | >        | -                  |                             |     | 010                       | LIX    |   |
| 金融機関コート       | Ę     | 証明書の選択                 |                       | >        | 文字サイズ 小中大          | ○、サイト内検索 🛛                  | 三發( | UFJフィナンシャル・               | グループ 🖻 |   |
| •             | P     | このサイトに対する権限            |                       |          | ▶ 企業情報             | <ul> <li>サステナビリテ</li> </ul> | r   | <ul> <li>採用のご案</li> </ul> | 内      |   |
| <u>ホーム</u> >法 |       | ポップアップとリダイレクト          | [] 許可                 | ~        |                    |                             |     |                           |        |   |
| 0             |       | クッキー (21 クッキー使用中)      |                       | >        |                    |                             |     | 関連情報                      | R.     |   |
| ● MU<br>法人向   | ₽ª    | このサイトでの追跡防止 (パランス)     |                       |          | ATION Light)       |                             |     | 口座をひ                      | 54     |   |
| o SQ          |       | トラッカー (0 がブロックされました)   |                       | >        | 混雑しております。BizSTATIO | Nをご利用の方は「BizSTA             | 10  | The Gatev                 | vay to |   |

2.「証明書の選択をリセットする」を選択 > 「選択肢をリセットする」を押す。

| 0                 |                                       |      |                                                                                                    |
|-------------------|---------------------------------------|------|----------------------------------------------------------------------------------------------------|
| $\bigcirc$        | く証明書の選択                               | ×    | 証明書の課題を目れいよする                                                                                                |
| 金融機関コート           | BizSTATION 0発行者<br>BizSTATION CA - G5 | > 23 | これにより、このセッションの証明書の選択がリセットされます。別の証明書を<br>されにより、このセッションの証明書の選択がリセットされます。別の証明書を<br>まえには、サインアウトレーズの主要をサインインリーます。 |
|                   | 証明書の選択をリセットする                         | 0    | またには、フトンアントしていられたの 1212003                                                                                   |
|                   |                                       |      |                                                                                                    |
| <u>- 14</u> / /14 |                                       |      |                                                                                                    |
| ・法人向け             |                                       | 0    |                                                                                                    |

3.再度BizSTATION(またはMUFG Biz)へログインしていただくと電子証明書の選択画面が表示されます。